# ้คู่มือการเข้าใช้ระบบวารสารออนไลน์ Journal of Community Health Nursing

1.เข้าไปที่เว็บไซต์มหาวิทยาลัย หรือ <u>https://www.tandfonline.com/journals/hchn20</u>

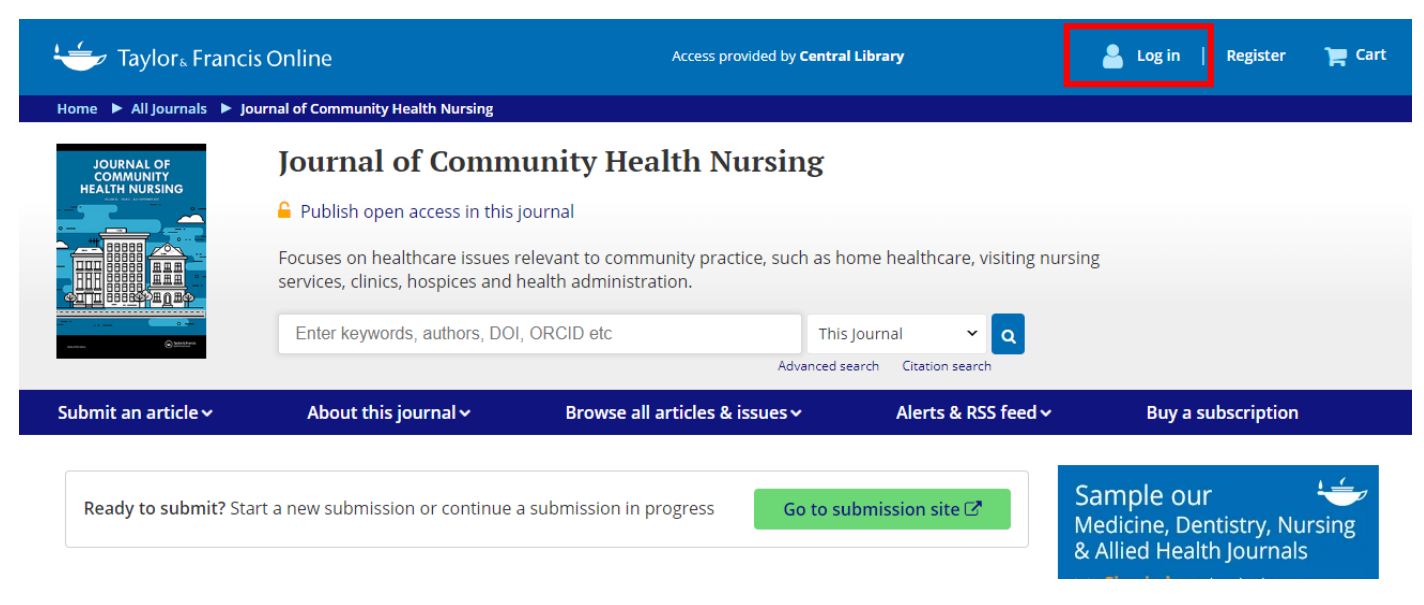

#### 2.หน้าเว็บแสดงตามภาพ คลิ๊กเลือก Login ด้านบน

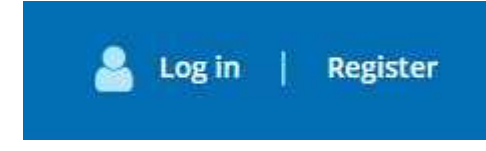

## Log in to Taylor & Francis Online

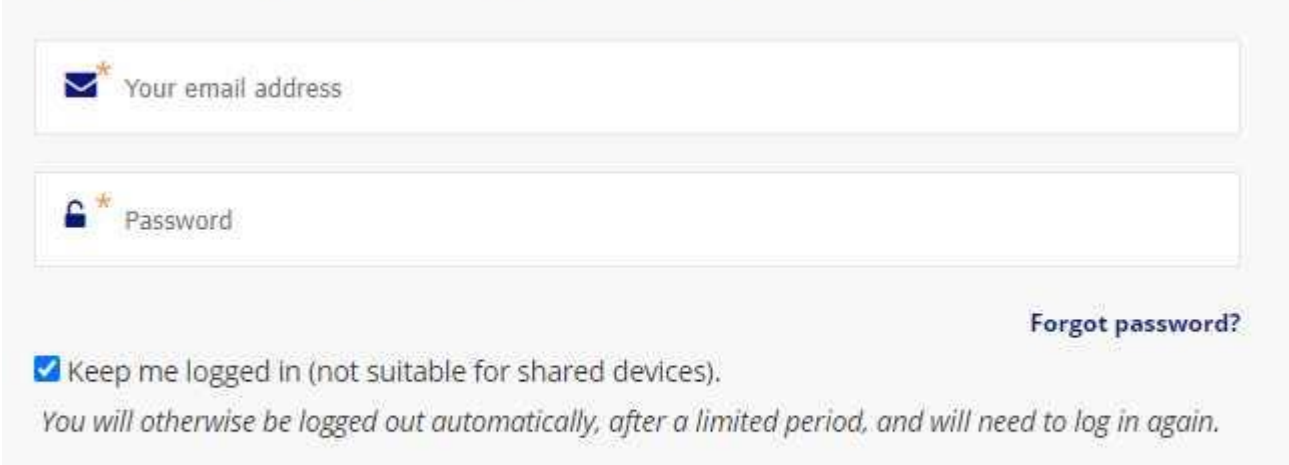

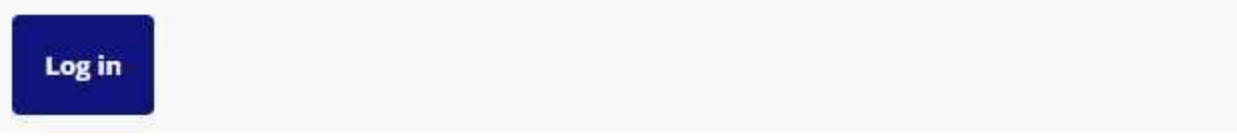

### ใช้ username และ password username และ password ดังนี้

username : nuj\_la@nation.ac.th password : Ntu@1234

## 3.**หน้าแสดงผล** เราสามารถสืบค้นข้อมูล ตาม Keyword ที่ต้องการได้

| 👉 Taylor₅ Francis Online                  |                                                                                                    | Access provided by <b>Central</b> | Library             | 💄 Log in                                 | Register                                    | 🏲 Cart |
|-------------------------------------------|----------------------------------------------------------------------------------------------------|-----------------------------------|---------------------|------------------------------------------|---------------------------------------------|--------|
| Home 🕨 All Journals 🕨 J                   | ournal of Community Health Nursing                                                                                                    |                                   |                     |                                          |                                             |        |
| JOURNAL OF<br>COMMUNITY<br>HEALTH NURSING | Journal of Communi<br>← Publish open access in this journal<br>Focuses on healthcare issues relevant<br>Services, clinics, hospices and health<br>Enter keywords, authors, DOI, ORC | ty Health Nursing                 | ournal              | sing                                     |                                             |        |
| Submit an article 🗸                       | About this journal 🗸 🔰 I                                                                                                    | Browse all articles & issues 🗸    | Alerts & RSS feed ∽ | Buy a                                    | subscription                                |        |
| Ready to submit? St                       | art a new submission or continue a subn                                                                                                    | nission in progress Go to su      | bmission site 🗗     | Sample ou<br>Medicine, D<br>& Allied Hea | u <b>r</b><br>entistry, Nu<br>llth Journals | rsing  |

#### 4.หากท่านต้องการเลือกเล่มวารสาร ในปีพิมพ์ อื่นๆ

ให้ไปที่ Browse all articles & issues เลือกที่ All volumes & issues

| Home  All Journals  Journal of Community Health Nursing  List of Issues |                                      |                                       |                                 |                                 |  |  |  |
|-------------------------------------------------------------------------|--------------------------------------|---------------------------------------|---------------------------------|---------------------------------|--|--|--|
| 希 Journal of Community Health Nursing                                   |                                      |                                       | Enter keywords, authors, DOI, O | RCID etc This Journal 🗸 🔾       |  |  |  |
|                                                                         |                                      |                                       |                                 | Advanced search Citation search |  |  |  |
| Submit an article 🗸                                                     | About this journal ~                 | Browse all articles & issues <b>^</b> | Alerts & RSS feed 🗸             | Buy a subscription              |  |  |  |
|                                                                         |                                      | Latest articles                       |                                 |                                 |  |  |  |
|                                                                         |                                      | Current issue                         |                                 |                                 |  |  |  |
| rowse this journal                                                      | List of issues                       | All volumes & issues                  | <b>4</b> 2                      |                                 |  |  |  |
| > Latest articles                                                       | Browse the list of issues and latest | Open access articles                  | nity Health Nursing.            |                                 |  |  |  |
| > Current issue                                                         |                                      | Most read articles                    |                                 |                                 |  |  |  |
| > List of issues                                                        | Latest articles                      | Most cited articles                   |                                 | ~                               |  |  |  |
| > Open access articles                                                  | TT 1 40 0007                         |                                       |                                 | -                               |  |  |  |

5.หน้าจอ แสดงตามปีพิมพ์ล่าสุด ตามลำดับ

# List of issues

Browse the list of issues and latest articles from Journal of Community Health Nursing.

| Latest articles |                           |
|-----------------|---------------------------|
| Volume 41 2024  |                           |
| Volume 40 2023  | แสดงรายการตามปีพิมพ์ล่าสด |
| Volume 39 2022  |                           |
| Volume 38 2021  |                           |